**Simulink Basics** 

# SIMULINK

# **Basics**

Matlab/Simulink

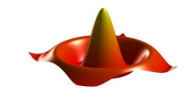

#### Simulink Basics Content

- What's SIMULINK?
- SIMULINK–Libraries *Sources*, *Sinks* und *Math*
- Simulation parameters
- Algorithm's for numerical integration
- SIMULINK-Libraries *Signals&Systems*, *Subsystems*

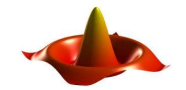

Matlab/Simulink

# SIMULINK Basics What's Simulink?

- Graphical modelling of dynamic systems by signal flow graphs
- Addition to MATLAB (Toolbox)
- Simulink–Additions: Blocksets (SimPower-Systems, SimMechanics)

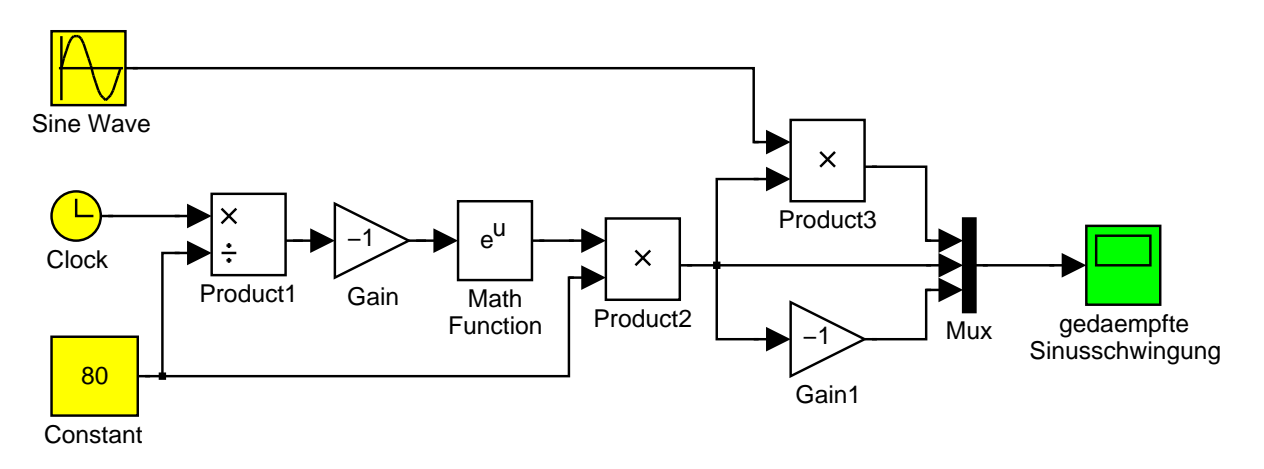

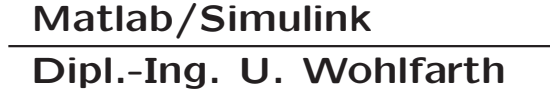

# SIMULINK Basics Starting SIMULINK

• Blocks are basic elements

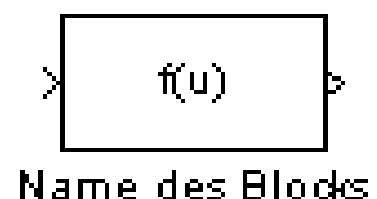

• Blocks characterized by input, output, name, icon

• Double click opens *Block Parameters* dialog

| Fon                                                                                                    |         |
|----------------------------------------------------------------------------------------------------|---------|
| General expression block. Use 'M' as the input variable name. Example: $\sin(u[1])^*\exp\{2,3^*,u[2]\}$         |         |
| Parametera                                                                                                    |         |
| Expression                                                                                                    |         |
| sin u 1 'exp 2.3'(u(2)))                                                                                        |         |
| Sample time (-1 for inherited):                                                                                 |         |
| 4                                                                                                    |         |
|                                                                                                    |         |
| participation (1997) - 1997 - 1997 - 1997 - 1997 - 1997 - 1997 - 1997 - 1997 - 1997 - 1997 - 1997 - 1997 - 1997 | - mo    |
| DK Cancel Hel                                                                                                   | a Apply |

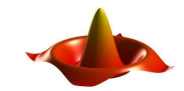

Matlab/Simulink

#### SIMULINK Basics SIMULINK block libraries Sources and Sinks

#### Block library Sources:

- Generation of signals
- Import data from MATLAB workspace
- Import of data from files

#### Block library Sinks:

- Graphical display of signals
- Write data to MATLAB workspace
- Write data to files

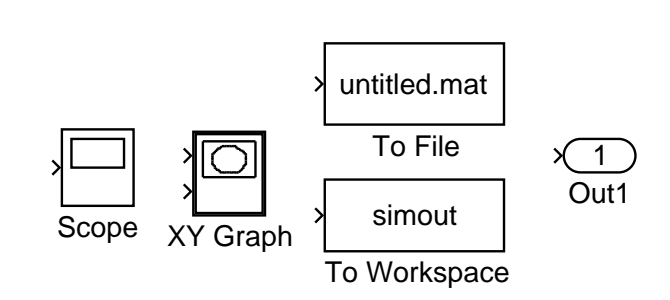

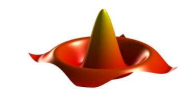

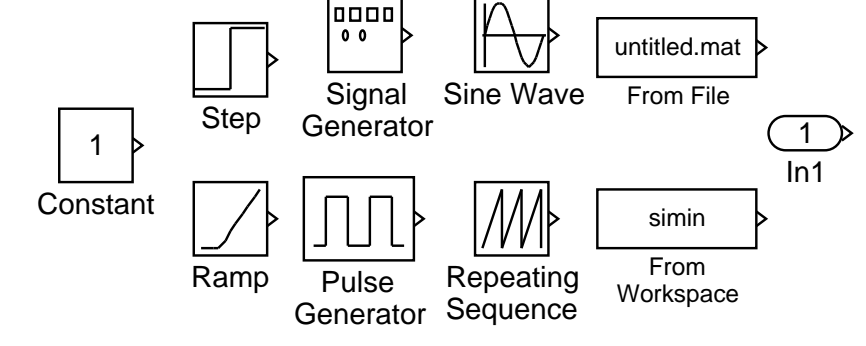

### SIMULINK Basics Example for Sources and Sinks

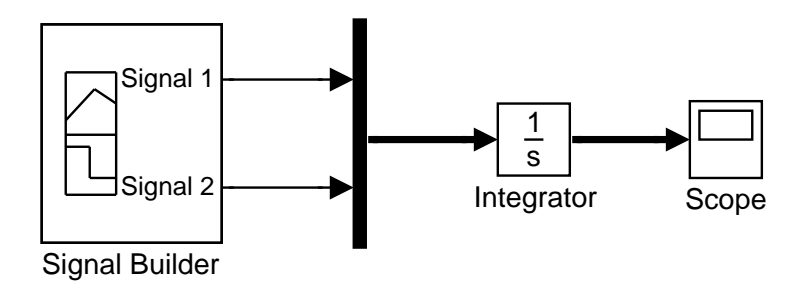

Signal Builder: bsp\_sigbuild.mdl

Signal Builder Dialog box for group of three signals

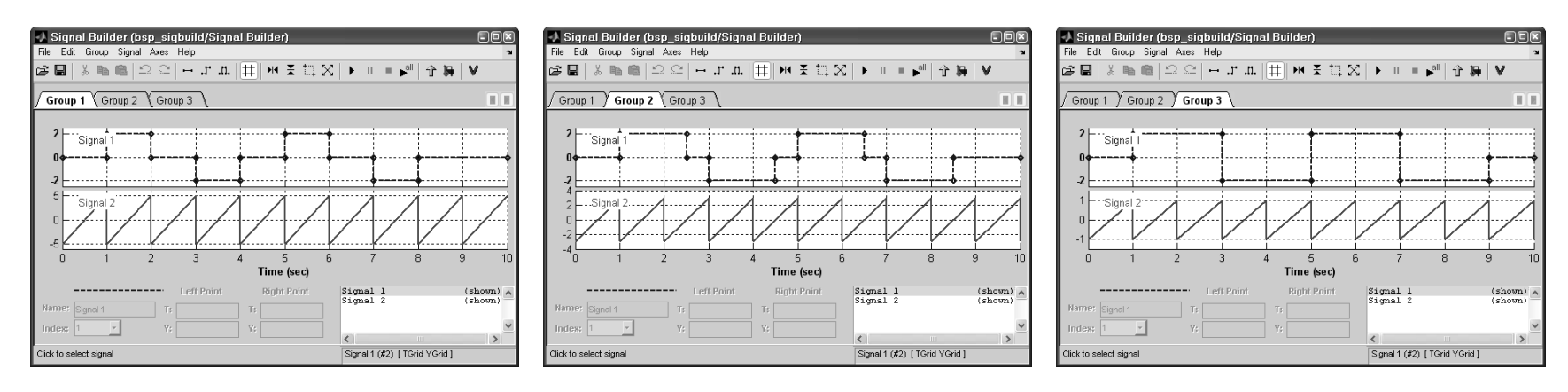

Matlab/Simulink

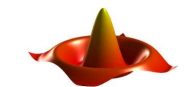

# SIMULINK Basics SIMULINK block library Math Opertions

Block library *Math*:

- Arithmetic, logical and relational operators
- Mathematical and trigonometric functions

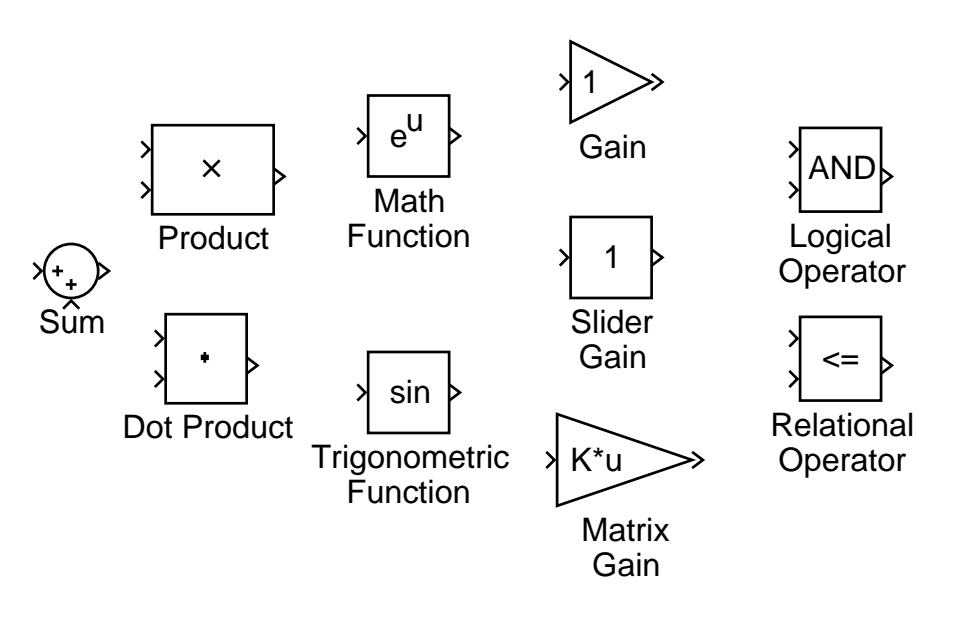

etc.

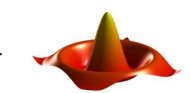

#### SIMULINK Basics Examples for Math Operations

#### Simulink model bspmath.mdl of equation

$$f(t) = 80 \cdot e^{-\frac{1}{80}t} \cdot \sin(0.25t + \frac{\pi}{3})$$

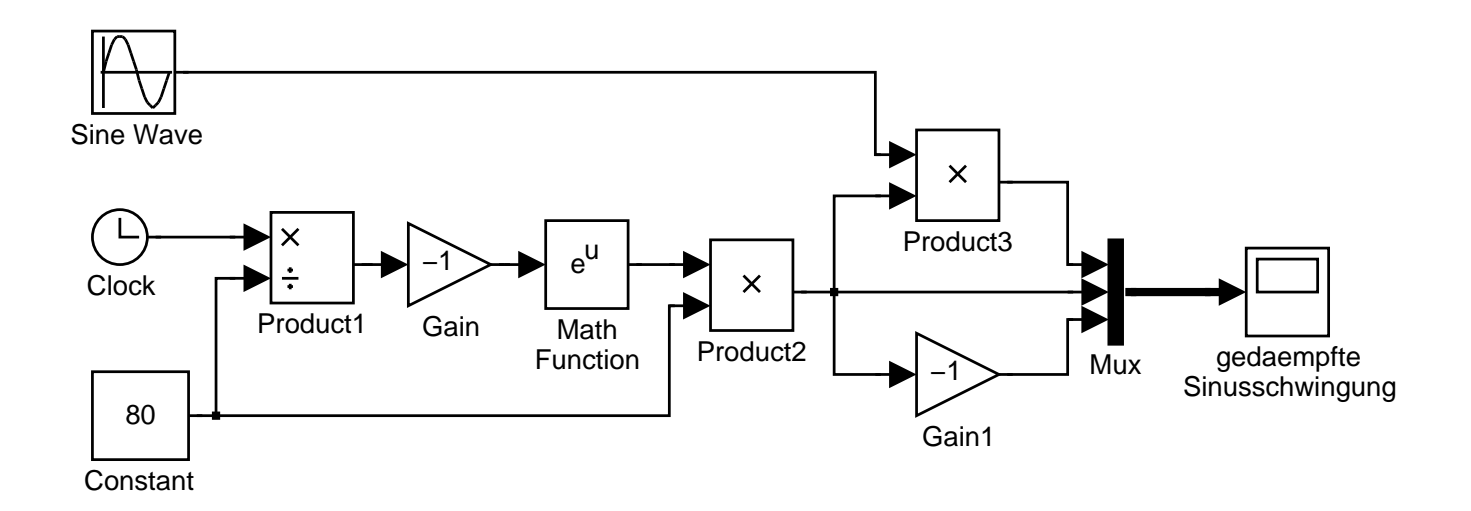

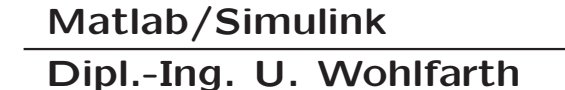

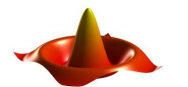

#### SIMULINK Basics Simulation: parameters and solvers

*Configuration Parameters* dialog box

| Configuration Paramet                                    | ters: untitled/Confi                         | guration                   |   |                                            |                        |               | × |
|----------------------------------------------------------|----------------------------------------------|----------------------------|---|--------------------------------------------|------------------------|---------------|---|
| Select:<br>Solver<br>Data Import/Export                  | Start time: 0.0                              |                            |   | Stop time: 10.0                            |                        |               |   |
| Optimization<br>⊡-Diagnostics<br>Hardware Implementation | Solver options                               | Variable-step              | • | Solver:                                    | ode45 (Dormand-Prince) | <b>_</b>      |   |
| Model Referencing<br>Real-Time Workshop                  | Max step size:<br>Min step size:             | auto                       | _ | Relative tolerance:<br>Absolute tolerance: | 1e-3<br>auto           | _             |   |
|                                                          | Initial step size:<br>Zero crossing control: | auto<br>Use local settings | • |                                            |                        |               |   |
|                                                          |                                              |                            |   | <u>0</u> K <u>C</u> a                      | ncel <u>H</u> elp      | <u>A</u> pply |   |

Solver pane:

- Specify start and stop time of simulation
- Solvers for numerical integration
- Output options

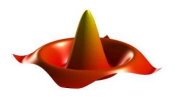

Inhomogeneous linear ordinary differential equation:

$$u(t) \longrightarrow DGL \longrightarrow y(t)$$
  $\dot{y}(t) = f(u(t), y(t))$ 

Integration:

$$y_{n+1} = y_n + \int_{t_n}^{t_{n+1}} f(u(t), y(t)) dt$$

Numerous methods:

- Euler method
- Heun's method
- Other Runge–Kutta–methods
- Adams–Bashforth methods

• • • •

Matlab/Simulink

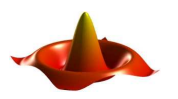

Euler method (explicit)

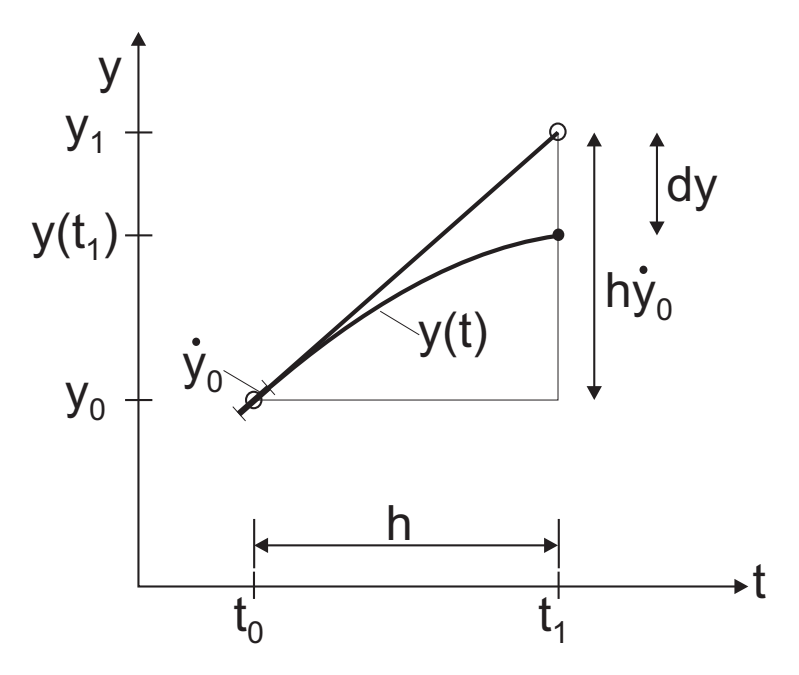

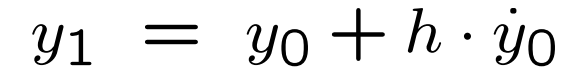

Matlab/Simulink

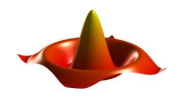

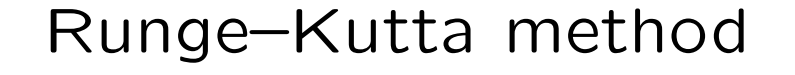

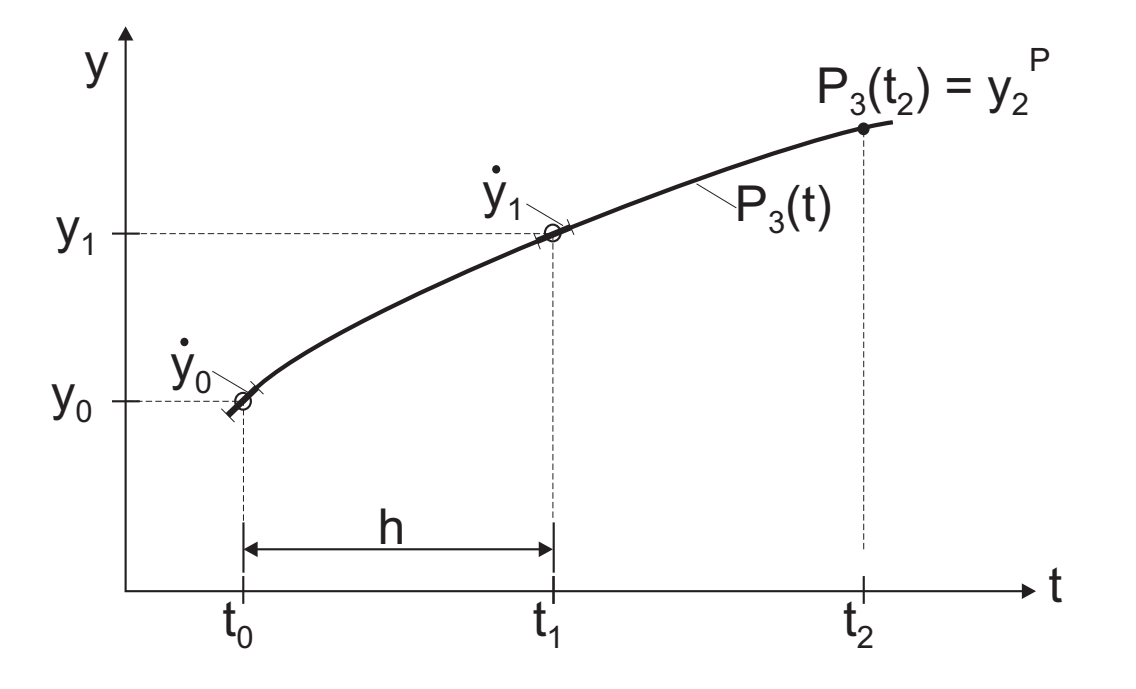

$$y_2 = y_0 + \frac{2h}{6} \cdot [\dot{y}_0 + 4\dot{y}_1 + f(u_2, y_2^P)]$$

Matlab/Simulink

Dipl.-Ing. U. Wohlfarth

11

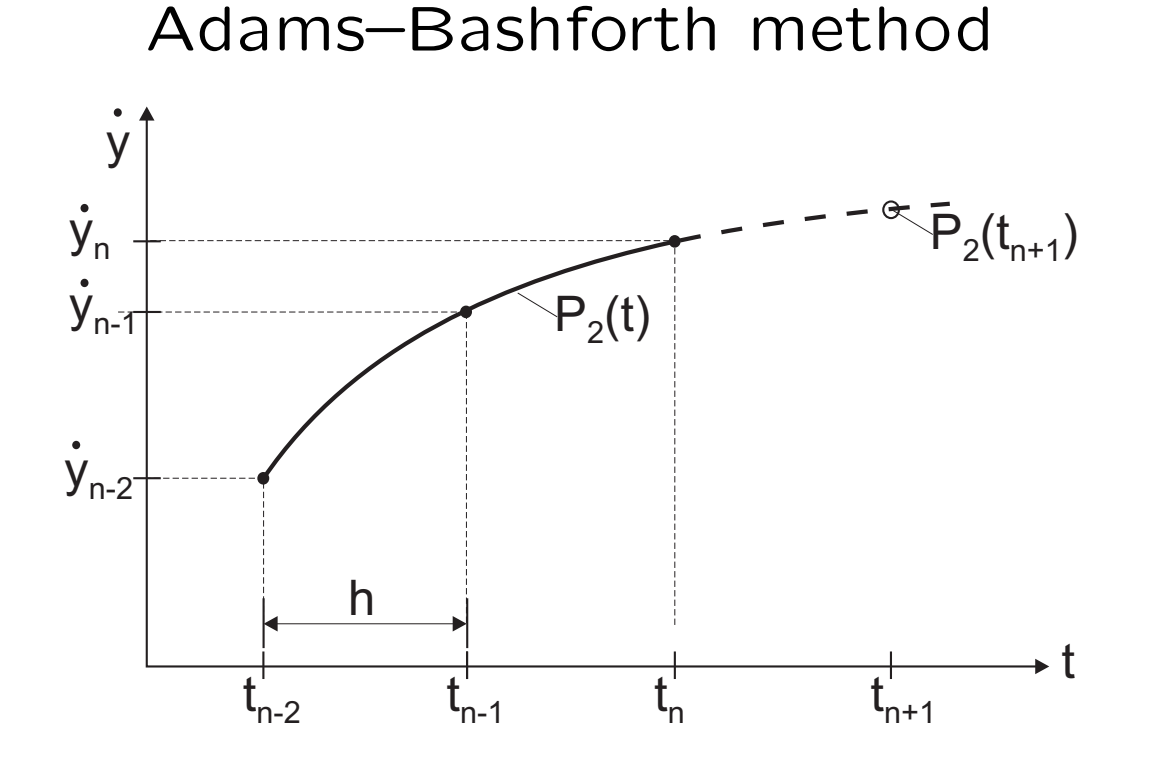

$$y_{n+1} = y_n + \frac{h}{12} \cdot [23\dot{y}_n - 16\dot{y}_{n-1} + 5\dot{y}_{n-2}]$$

Matlab/Simulink

Dipl.-Ing. U. Wohlfarth

12

## SIMULINK Basics Solver: integration algorithms in MATLAB

Variable-step solver:

- use variable step size
- allow error control & detection of *zero crossings*
- for continuous-time, non-stiff systems:  $\Rightarrow$  ode45 (first try), ode23, ode113
- for continuous-time, stiff systems:
  - $\Rightarrow$  ode15s, ode23s, ode23t,ode23tb
- for discrete-time systems:
  - $\Rightarrow$  discrete (Variable-step)

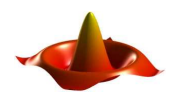

#### SIMULINK Basics

Solver: integration algorithms in MATLAB

Fixed-step solver:

- use fixed step size
- no error control
- no detection of *zero crossings*
- for continuous-time systems:

 $\Rightarrow$  ode5, ode4, ode3, ode2, ode1

• for discrete-time systems:

 $\Rightarrow$  discrete (Fixed-step)

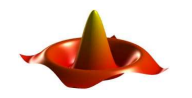

#### SIMULINK Basics Simulation: parameters and solver methods

*Configuration Parameters* dialog box

| 🕼 Configuration Parameters: untitled/Configuration                                                                                                 |                                                                                                    |   |  |  |
|----------------------------------------------------------------------------------------------------|----------------------------------------------------------------------------------------------------|---|--|--|
| Select:                                                                                                    | Coad from workspace                                                                                                    |   |  |  |
| Solver     Data Import/Export     Optimization     Join Diagnostics     With Ardware Implementation     Model Referencing     P-Real-Time Workshop | □ Input:       [t. u]         □ Initial state:       xInitial         Save to workspace                                                                                                    |   |  |  |
|                                                                                                    | ✓ Signal logging:       logsout         Save options       ✓         ✓ Limit data points to last:       1000         Decimation:       1         Format:       Array         Output options:       Refine output         ✓       Refine factor: | - |  |  |
|                                                                                                    | <u>QK</u> <u>Cancel</u> <u>Help</u> <u>Apply</u>                                                                                                    |   |  |  |

Data Import/Export pane:

- Initialization
- Load data from Workspace
- Write data to Workspace

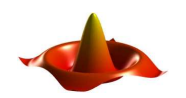

# SIMULINK Basics Simulation: parameters and solver methods

| Configuration                   | Configuration Parame                                                                                                    | ters: untitled/Configuration                                                                                                    |                                                             | _ | × |
|---------------------------------|----------------------------------------------------------------------------------------------------|----------------------------------------------------------------------------------------------------|-------------------------------------------------------------|---|---|
| <i>Parameters</i><br>dialog box | Solver     Solver     Solver     Data Import/Export     Optimization     Diagnostics     Sample Time     Orversion     Conversion     Connectivity     Model Referencing     Model Referencing     Model Referencing     Model Referencing     Model Referencing     Model Referencing     Model Referencing     Model Referencing     Model Referencing     Model Referencing | Algebraic loop:<br>Minimize algebraic loop:<br>Block priority violation:<br>Min step size violation:<br>Unspecified inheritability of sample time:<br>Solver data inconsistency:<br>Automatic solver parameter selection: | warning<br>warning<br>warning<br>warning<br>none<br>warning |   |   |

*Diagnostics* pane:

- Control of warning and error messages
- Set simulation options

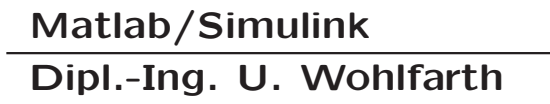

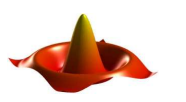

#### SIMULINK Basics Simulation

Start and stop of simulation

- from SIMULINK window
- from MATLAB Command Window
  - set\_param('sys', 'SimulationCommand', 'cmd')
    get\_param('sys', 'SimulationStatus')

```
- [t,x,y] = sim('model', timespan, options, ut)
options = simset(property, value, ...)
newopts = simset(oldopts, property, value, ...)
struct = simget('model')
```

Example:

```
[t,x,y] = sim('m1',[],simset(simget('m1'),'Solver','ode23','MaxStep',0.01))
```

Matlab/Simulink

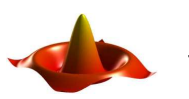

#### SIMULINK Basics Error handling

Simulation Diagnostics

Viewer

| (1)<br>Vie                                                                                                    | <b>bspmath</b><br>w Font Size |          |             |                                            |  |
|----------------------------------------------------------------------------------------------------|-------------------------------|----------|-------------|--------------------------------------------|--|
|                                                                                                    | Message                       | Source   | Reported by | Summary                                    |  |
| ۲                                                                                                    | Block error                   | Product1 | Simulink    | Data type mismatch. Input port 2 of 'bspma |  |
| ۲                                                                                                    | Block error                   | Constant | Simulink    | Data type mismatch. Output port 1 of 'bspm |  |
| spmath/Product1                                                                                                    |                               |          |             |                                            |  |
| Data type mismatch. Input port 2 of <u>'bspmath/Product1'</u> expects a signal of data type<br>double'. However, it is driven by a signal of data type 'int8' |                               |          |             |                                            |  |
|                                                                                                    |                               |          |             | Open Help Close                            |  |

- upper part: error information
- lower part: complete text of error message

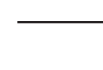

#### SIMULINK Basics SIMULINK block library Signal Routing

Block library Signal Routing:

• Date saving

| A          | A          | ×A         |  |
|------------|------------|------------|--|
| Data Store | Data Store | Data Store |  |
| Memory     | Read       | Write      |  |

• Connect and selection of signals

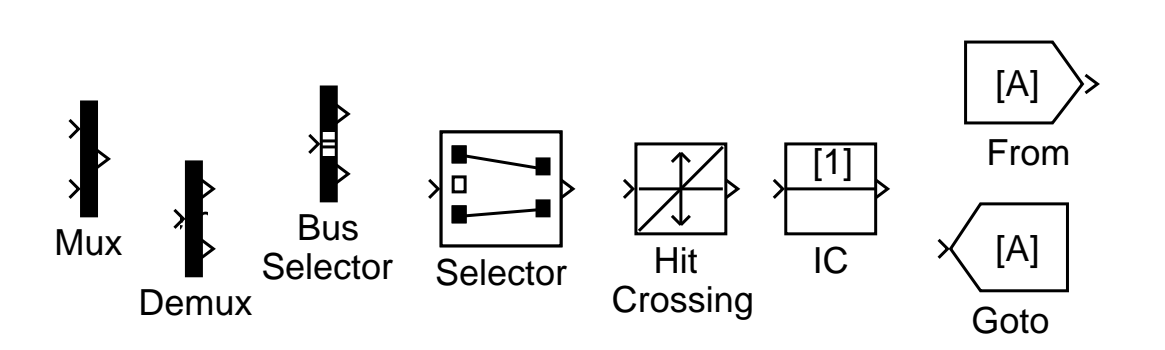

-

etc.

#### Matlab/Simulink

#### SIMULINK Basics Subsystems

Subsystems:

- Structural order of complex models
- Combining blocks of similar function
- hierarchic structuring
- Creation by
  - 1. menue item *Edit/Create Subsystem*
  - 2. block library *Subsystems*

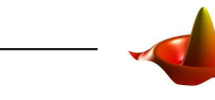

Matlab/Simulink

#### SIMULINK Basics SIMULINK block library Subsystems

#### Block library Subsystems:

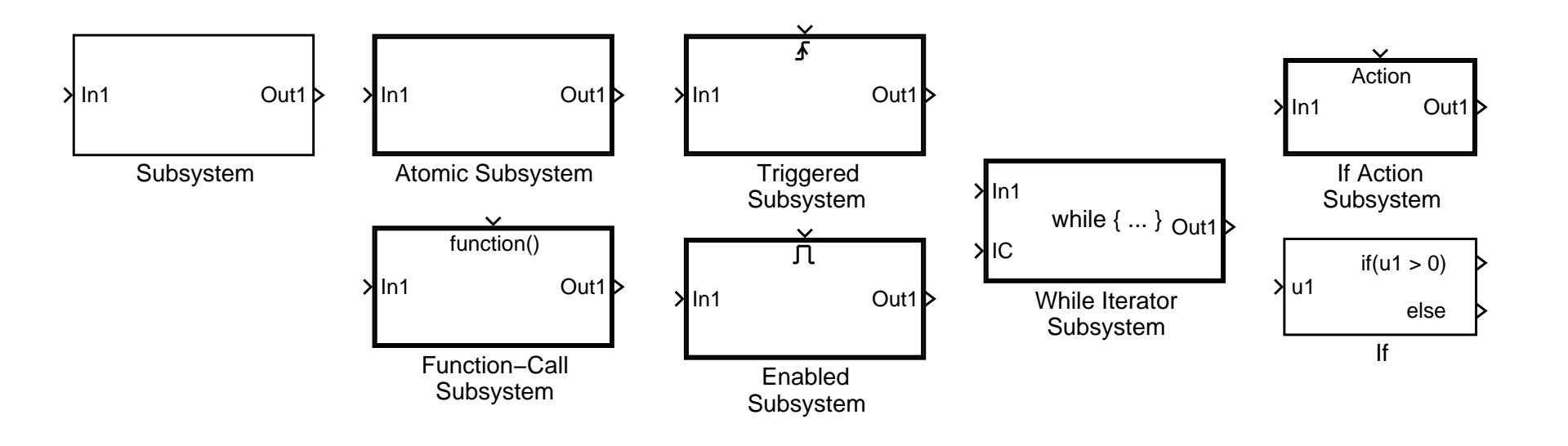

etc.

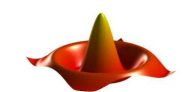

Matlab/Simulink

#### **SIMULINK Basics**

Conditionally executed subsystems / Masking

Conditionally Executed Subsystems

- Execution controlled by control signal
- comprise *Enable* or *Trigger*

Masking of subsystems

- building a new block from a subsystem
- easier parametrization of complex subsystems
- Setting up of user defined libraries

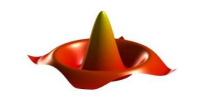

# SIMULINK Basics Masking of subsystems

#### Example bspmask.mdl

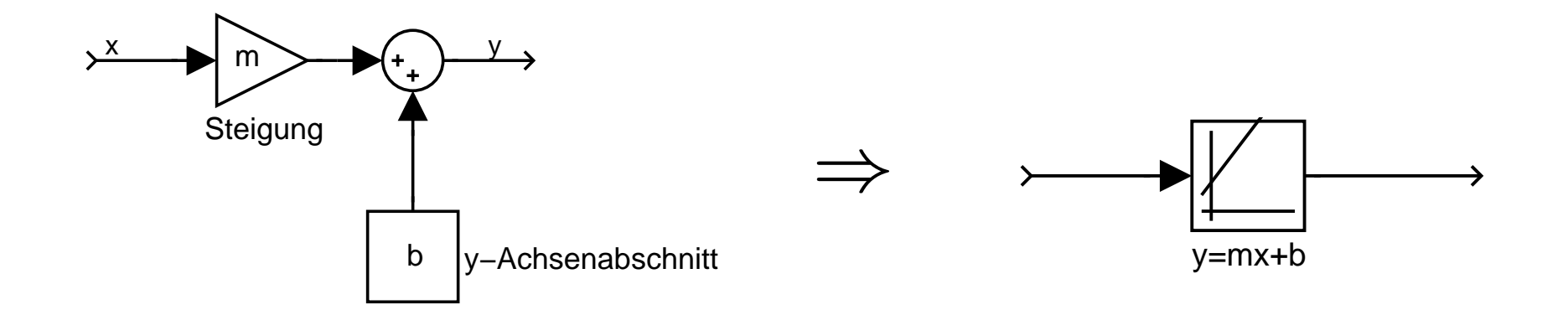

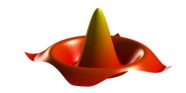